# 三、软水机程序设置

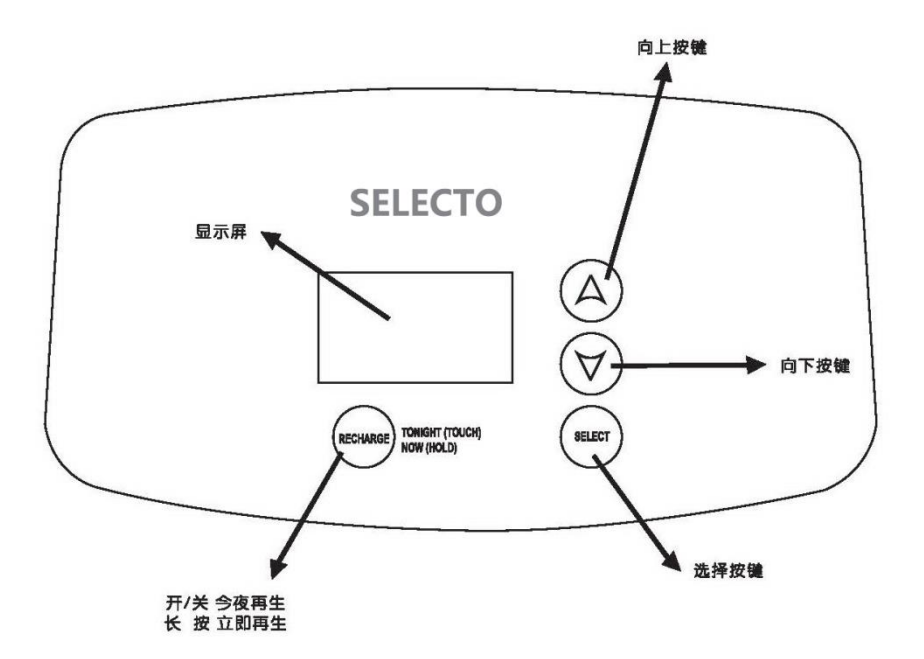

图 1

当首次接通电源后,屏幕上将会先后出现型号代码和测试码 (如 J1.1,如图 2)。

| 代码   |
|------|
| L 05 |
| L10  |
| L20  |
|      |

**注意:** 如果屏幕上出现"----",按向上↑或向下↓键,直到屏幕上出现正确的型号代码后,按 "选择" 键确定,随后屏幕将跳转到"PRESENT TIME"(当前时间)。

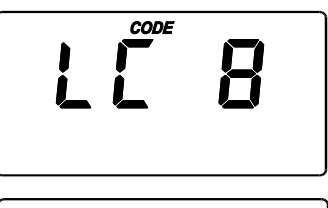

# 12:00

PRESENT TIME

图 2

PRESENT TIME

按向上↑或向下↓键来设置当前时间,上键增加,下键减小。
注意:短按上下键为慢速调整,长按键为快速调整。

如果屏幕上没有显示"PRESENT TIME"(当前时间)的字样,反复

A. 设置当前时间

按"选择"键直到它出现为止。

2.当正确的时间设定之后,按"选择"键确认,显示屏将跳转到 "HARDNESS"(硬度)设置。 15:10

#### B.设置硬度值

当您完成上一步后,屏幕上应显示"HARDNESS"(硬度)字样,如 果屏幕上没有显示此字样,反复按"选择"键直到它出现为止。 1.按上↑或下↓键来设置您的供水硬度,该数字的单位是"格令每 加仑"(gpg),默认值为25。

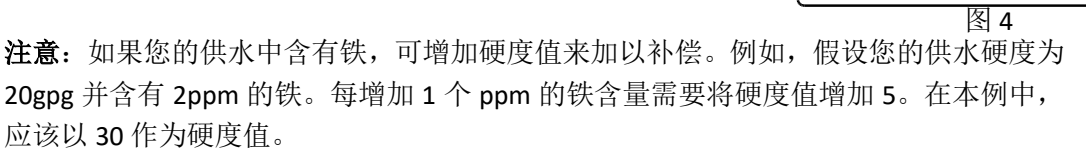

2.硬度设置可以通过反复按下键到底(小于1)来关闭,如图5所示。这一设置可以实现让软水机在特定的周期启动再生功能。

3. 当选定硬度值(或者设定为"关闭"状态)后,按"选择" 键确认。当"OFF"(关闭)选中后,下一步将跳转到再生周期的 设置(参见步骤 D)。如果指定了特定的硬度值,下一步则将跳 转到"人数"设置(参见步骤 C)。

## C. 设定人数

1. 如果上一步选定了某个特定的硬度值,那么将会看到屏幕上显示用水人数的设置(如图 6).可按上下键来调整到合适的人数。 该项设置默认值为 3。

2. 当合适的人数选定之后,按"选择"选择键确认,屏幕将跳转 到"再生时间"的设置(步骤 E)。

#### D. 设置再生周期天数

1. 在步骤 B中,如果硬度值被设定成"OFF"即关闭状态,那么下一步屏幕将跳转到再生周期天数的设置(如图 7 所示)。按上下键来设定合适的数值,默认值为 3 天.

2. 当合适的天数显示在屏幕上时,按"选择"键确认,屏幕将跳转到"再生时间"的设置(步骤 E)。

## E. 设置再生启动时间

1.软水机的默认再生启动时间为 02:00 (如图 8)。因为一般而言 这一时段普通家庭都很少会用水。如果在软水机再生过程中用水, 那么您水管中流出的将是硬水。如果需要指定不同的再生时间, 可以按上下键来进行调整,每按一次,数字增加或减少 1.

2. 当您需要的再生时间设定后,按"选择"键确认,屏幕将会跳转到待机时间显示。

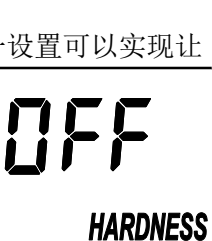

25

HARDNESS

图 5

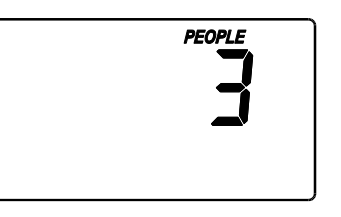

图 6

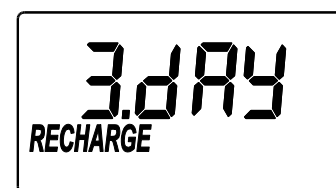

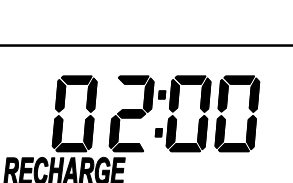

图 7

TIME

图 8

# 四、软水机的其他特性和选项

## 立即再生

如果您在某些时候有客人到访,或者是有其他比平时消耗较多的软水的时候,您可能会在下一再生周期到来之前提前用完所有可用的软水。在这种情况下,您可以启动立即再生来解决这一问题。

 长按"再生清洗"键,直到屏幕上闪动"RECHARGE NOW"(正 在再生)的字样(如图9所示)。在再生过程中,屏幕上将会一 直闪现"RECHARGE NOW"(正在再生)的字样。当再生结束之 后,软水机的软化能力将被恢复。

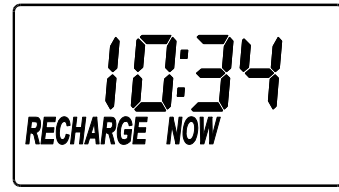

图 9

**注意**:在软水机处于再生状态时尽量避免使用热水,因为这时管道中实际上供应的是未软化的硬水。

## 假期模式

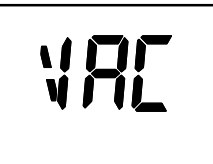

当您外出度假而久不在家时,为了避免不必要的自动再生,可以 按照如下的步骤启动假期模式:

- 1. 短按"再生清洗"键,屏幕显示"VAC"字样(如图 10),此时机器将不 图 10 会自动再生,仍将保留正确的时间设置。
- 2. 当您回到家中后,再按一下"再生清洗"键,屏幕上"VAC"的字样会消失,系统将回到 正常待机状态。否则,系统仍将停留在假期模式,即使软水用完也不会再生。

**注意**:当机器处于"假期模式"时,您可以长按"再生清洗"几秒钟从而启动一次再生过程。当再生结束后,系统将自动取消假期模式。如第2步的所述,通常可以短按"再生清洗"键来取消假期模式。

## 断电记忆功能

当软水机供电中断时,内部的存储器会记忆软水机的大部分设置,如硬度值和再生时间。 但是内部时钟无法记忆(恢复供电后如果时钟闪烁,由重新设定当前时间)。在停电过程中,屏 幕会停止显示,机器将不会启动再生。

当供电恢复时:

检查屏幕显示;

- a. 如果当前时间正常稳定的显示(不在闪动),那么表明控制器并没有丢失时间, 您也没有必要重新设定时间。
- b. 如果当前时间闪烁,那么该时刻需要重新设置。请参照第 7 页的"设置当前时间"。闪烁的时间显示是在提醒您重新设置时间,如果没有进行设置,那么再生将会在错误的时间启动。

**注意**:如果停电时再生正在进行,那么当恢复供电时,系统会自动完成此次再生过程。(为 避免意外,请在停电时关闭进水,恢复供电时再及时恢复供水。

# 查看下次再生时间

这一查看功能可以帮您查看距离下次再生所剩的天数,该功能在硬度 值设为"OFF"的时候将不会显示。

- 1. 长按"选择"键,屏幕上的显示如图 11 所示。
- 2. 再次按"选择"键,屏幕上将会显示距离下次再生所剩的天数,如图 12 所示。
- 3. 再次按"选择"键,屏幕将返回待机(当前时间显示)状态。

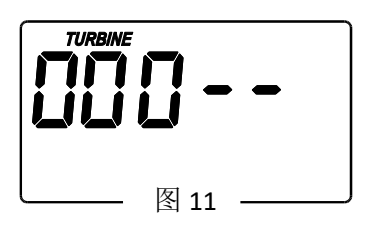

如图 12 所示。

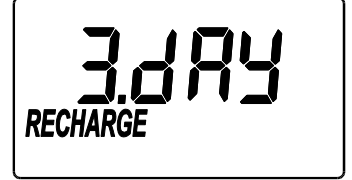

图 12